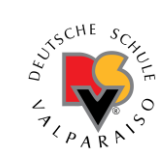

## INSTRUCTIVO Inscribir y pagar a través de la plataforma Alexia

## A) Inscripción

1 - Desde un computador, ingresar utilizando su usuario y contraseña:

https://dsvalpo.alexiaeducl.com/

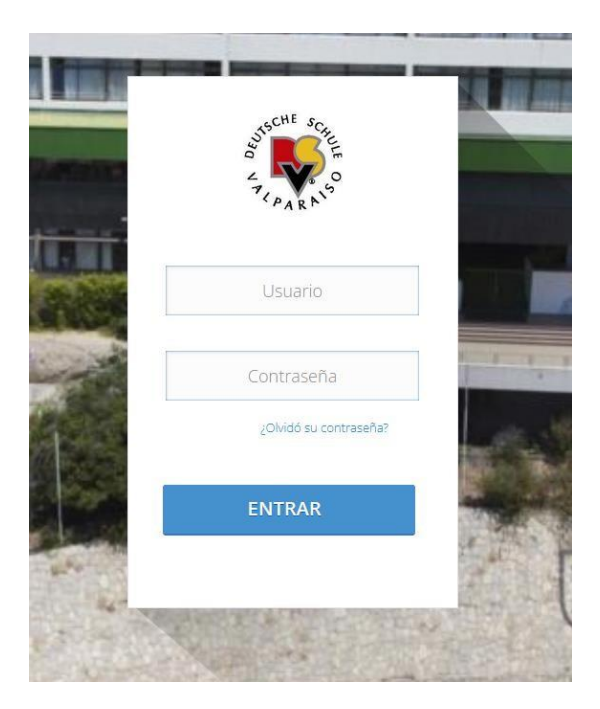

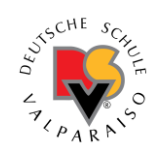

2. Debe ingresar al menú "Talleres" presionando en "Ver Todas". Este menú estará oculto y solo se abrirá al momento de que comiencen las inscripciones.

\*\*ATENCIÓN: Si Ud. hace login antes de la hora indicada, el menú nunca aparecerá, presionar F5 para actualizar tampoco funcionará. \*\* Si están dentro del sistema y no aparece el menú, deben hacer click en "Salir" y luego nuevamente LOGIN con su usuario y contraseña.

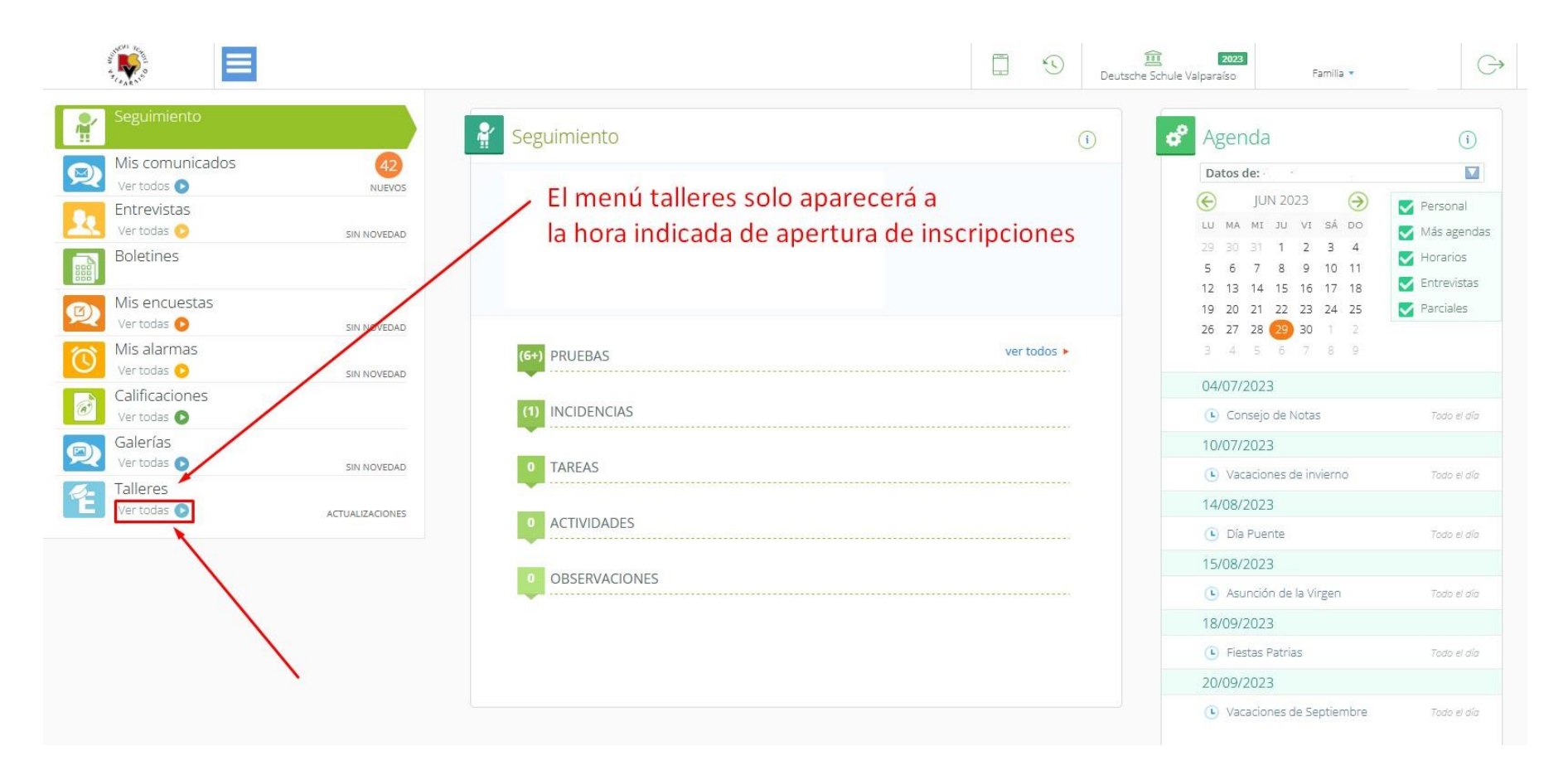

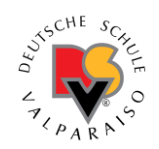

3. Debe seleccionar su alumno en el recuadro de arriba y proseguir a marcar las actividades que necesite, luego de marcarlas debe presionar el botón "SOLICITAR" para que se guarde su selección. Este guardado solo se llevará acabo si quedan cupos disponibles.

ilmportante! Recomendamos marcar y solicitar de a una actividad por vez, ya que si se marcan todas puede que exista alguna sin cupo y el cambio no se guardará. Debe desmarcar la quetiene el cupo lleno para inscribir las restantes

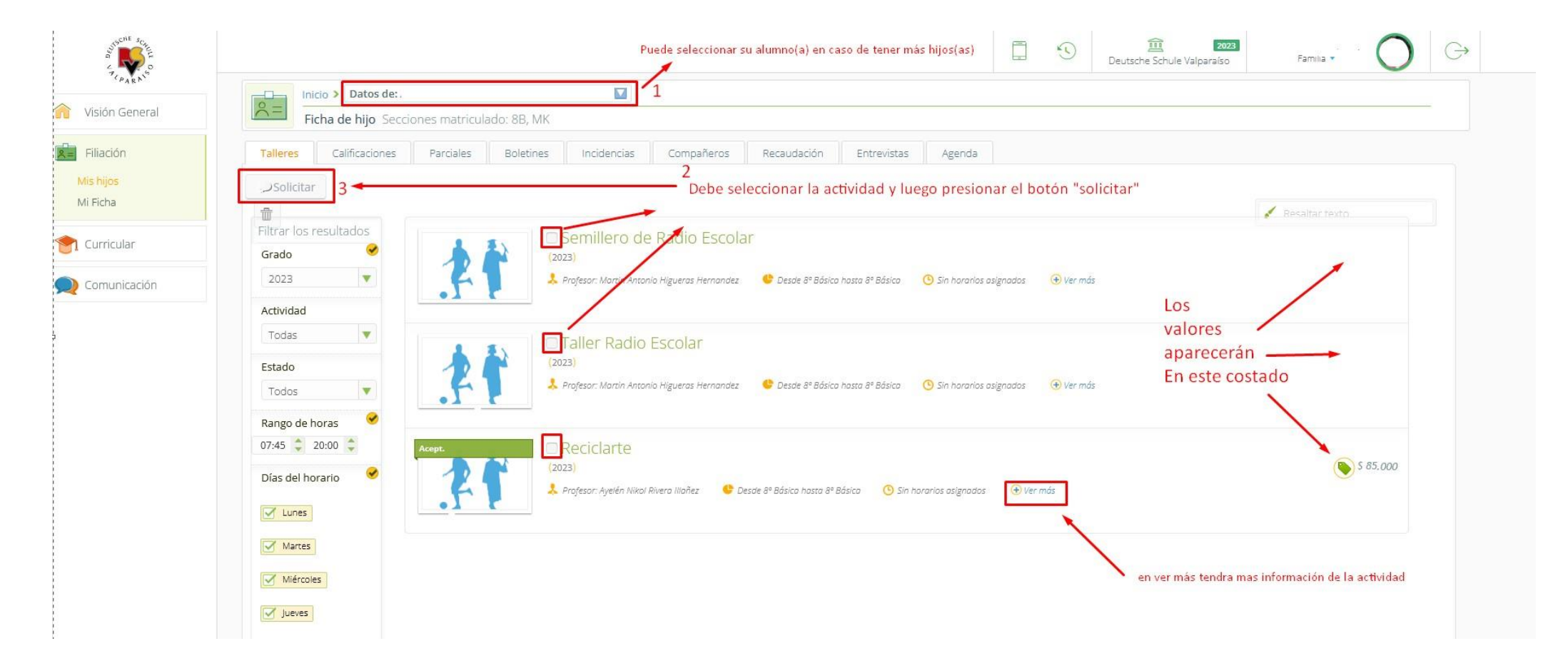

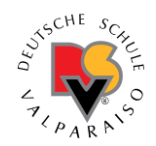

4- Cuando ya está matriculado en la actividad, aparecerá un encabezado verde sobre la foto indicando lo siguiente: "matriculado"

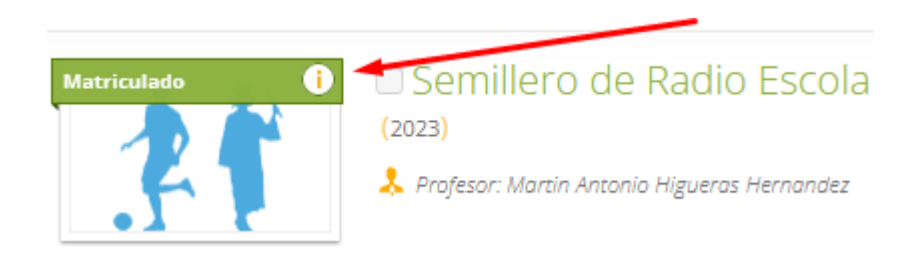

¡Luego de este procedimiento su hijo ya estará inscrito en la actividad!

A continuación explicaremos el paso a paso para el Pago

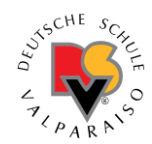

## **B)** Procedimiento del Pago

Los pagos se pueden realizar a partir de las 48 horas después de la inscripción.

1. En Alexia deberá ir al botón PAGOS e ingresar tal como indica el cuadrado de la figura 1. Luego debe marcar las actividades ACLE y presionar el botón "PAGO EN LINEA"

|                                         |              |                                                                                                    | Deutsch                                                                        | e Schule Valparaíso Familia                                                                                                    | . () (                                                             |
|-----------------------------------------|--------------|----------------------------------------------------------------------------------------------------|--------------------------------------------------------------------------------|----------------------------------------------------------------------------------------------------|--------------------------------------------------------------------|
| Seguimiento                             |              | Mis pagos y pendientes de pago                                                                                                    | (1)                                                                            | 💣 Agenda                                                                                                    | ()                                                                 |
| Mis comunicados<br>Ver todos 💿          | 46<br>NUEVOS | $\frown$                                                                                                    |                                                                                | Datos de: Juan Ignacio                                                                                                    |                                                                    |
| Entrevistas<br>Ver todas o<br>Boletines | SIN NOVEDAD  |                                                                                                    |                                                                                | LU MA MI JU VI SÁ DO<br>26 27 28 29 30 1 2                                                                                                    | <ul> <li>Personal</li> <li>Más agenda</li> <li>Horarios</li> </ul> |
| Mis encuestas<br>Vertodas o             | SIN NOVEDAD  | Todos                                                                                                    |                                                                                | 10         11         12         13         14         15         16           17         18         19         20         21         22         23           24         25         26         27         28         29         30 | <ul><li>Entrevistas</li><li>Parciales</li></ul>                    |
| Mis alarmas<br>Ver todas o              | SIN NOVEDAD  | Ordenar por Fecha ascendente 🔻                                                                                                    | 量 lodos   租 Pendientes                                                         | <b>31</b> 1 2 3 4 5 6<br>04/07/2023                                                                                                    |                                                                    |
| Ø Vertodas ♥<br>Galerías                |              | Importante! Debido a la configuración del centro, se selecciona<br>que pertenezcan al mismo mes de vencimiento, pudiendo seleco<br>alumno | rán o deseleccionarán todos los cargos<br>cionar más de un mes sin importar el | Consejo de Notas                                                                                                    | Todo el día                                                        |
| Pagos                                   | SIN NOVEDAD  | Extraprogramáticas                                                                                                    | s 250                                                                          | Vacaciones de invierno     14/08/2023                                                                                                    | Todo el día                                                        |
| THE COULD                               | NUEVOS       | Emitido                                                                                                    | JUL<br>2023                                                                    | Día Puente                                                                                                    | Todo el día                                                        |
|                                         |              |                                                                                                    | Total de registros: 1<br>Pendiente: <b>\$ 250</b>                              | Asunción de la Virgen                                                                                                    | Todo el día                                                        |
| /                                       |              |                                                                                                    |                                                                                | 18/09/2023                                                                                                    | Todo el día                                                        |
| 1<br>Para pagar en línea, presionar a   |              |                                                                                                    |                                                                                | 20/09/2023                                                                                                    |                                                                    |
|                                         |              |                                                                                                    |                                                                                | Vacaciones de Septiembre                                                                                                    | Todo el día                                                        |

ES IMPORTANTE SEÑALAR QUE DEBE PERMITIR A SU NAVEGADOR <u>LAS</u> <u>VENTANAS EMERGENTES</u>; DE ESTA FORMA SE LE ABRIRÁ EL PORTAL DE UPAGO PARA REALIZAR EL PAGO

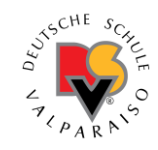

| Firefox ha evitado que este sitio abra una ventana emergente. | <u>O</u> pciones                                                           |         |   |    |
|---------------------------------------------------------------|----------------------------------------------------------------------------|---------|---|----|
|                                                               | Permitir ventanas emergentes <u>p</u> ara dsvalpo.alexiaeducl.com          |         | - | 0  |
|                                                               | Ad <u>m</u> inistrar ajustes de ventanas emergentes                        |         |   | 3  |
| Seguimiento                                                   | No mostrar este mensaje cuan <u>d</u> o se bloqueen ventanas emergentes    |         |   |    |
| <b>1</b>                                                      | Mostrar 'https://pay.upago.cl/payment/checkout?b=8ee5d343fb70a7d1aed1638ec | de pago |   | (i |
| Mis comunicados                                               | (46)                                                                       |         |   |    |

## **Contactos:**

Si Ud. no tuviera su **clave de Alexia**, deberá seguir el procedimiento de recuperación de contraseña. En caso de que no logre recuperarla, puede escribir a <u>informatica@dsvalpo.cl</u> -Las claves solo se entregarán vía correo electrónico-

Ante dudas o consultas sobre **Pagos**, puede escribir a <u>a.alvarez@dsvalpo.cl</u>